## Impression de la liste des licenciés dans Weblice

Il faut aller dans le menu Gestion, Gérer les licenciés.

Ensuite, deux possibilités :

1. Soit vous cliquez sur le bouton 'Lancer la recherche', puis vous saisissez l'année dans le champ 'Rechercher'

| 151      |                                   | NON VALIDE    | ES PAR LE CLUB  | INVALIDĒES              |                                     |                                |               |
|----------|-----------------------------------|---------------|-----------------|-------------------------|-------------------------------------|--------------------------------|---------------|
| 151      | 0                                 |               |                 |                         |                                     |                                |               |
| 15       | 124                               | 12            | 27              | DOVELEES                |                                     |                                |               |
| LICENCE  |                                   |               | 57              |                         |                                     |                                |               |
| 146      | 5 ADULIES                         | ENCES JEUNES  |                 |                         |                                     |                                |               |
| Merci d' | affiner votre re<br>ro de licence | echerche afin | de permettre l' | affichage des résulats. | Pour faciliter la recherche, indiqu | ez le début du nom et du préno | RÉINITIALISER |
| nume     |                                   |               |                 |                         |                                     |                                |               |

2. Soit vous cliquez sur le bouton 'Validées'

| VALIDÉES  | EN ATTENTE N | ON VALIDÉES PA | R LE CLUB INVALID | ÉES |
|-----------|--------------|----------------|-------------------|-----|
| 151 (     | 0 0          |                | 0                 |     |
| NOUVELLES | RENOUVELÉES  | RÉACTIVÉES     | NON RENOUVELÉES   |     |
| 15        | 124          | 12             | 37                |     |

Vous cliquez ensuite sur l'icone de l'imprimante pour générer un fichier PDF.

RÉSULTATS DE LA DERNIÈRE RECHERCHE

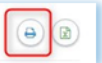